## 20.1 发布网站

当使用活字格设计器设计完网站之后,那么怎么布署到服务器上呢?

点击功能区的发布栏中的服务器,打开对话框,这对话框中填写信息。

- 服务器: 需要填写的是安装有活字格服务器的计算机名,或者ip
- 用户名: 这里填写的是需要有administrator权限的用户的名称
- 密码
- 端口号: http默认是80, https默认是443. 可以进行修改
- 应用名: 网站名称
- 发布后激活服务器: 网站有可能暂停中, 勾选这个选项, 可以保证发布后网站即可使用。
- 覆盖服务器数据库: 是不是使用设计器的数据库覆盖服务器上的数据库。请慎重选择
- 发布角色到服务器:设计器和服务器上的用户管理是分开的,那么是不是需要将设计器用户管理中的角色同时发布到服务器用户管理的角色中。
- 使用https安全链接:发布的网站是https网站,如果使用这个必须有https证书才能保证网站的正常运行。

当填写完上述信息后,点击发布就可以将网站布署到服务器上了。

您的浏览器不支持播放此视频。

上一节 下一节